## Install AR App

To install the SHIP AR apps from your Android Mobile device, navigate to the "Forest Worker VR/AR Software" page and select one of the two AR apps

Click the download button.

You may get a notification about an app from an unknown source, click on the "Download Anyway" button

To install an unknown app, system permission is required. In the Settings area of Install unknow apps select the source through which the app is being installed and turn it on.

The system will ask to install the app or cancel process. Click the "Install" button

Once the installation is complete, click the "OPEN" button to launch the app.

Select a Language

Select an option

The first time using the app, a prompt to use the device's camera appears, choose the "While Using The App" option.

Now, enjoy the application.